## **Adding Class Calendar**

Are you always curious what your students assignments are?! Follow the steps below to add our classroom calendar to your own device. You can even get alerts and notifications!

Step 1: Go to my homeroom site <u>http://missstrangsclassroom.weebly.com/</u>

Step 2: Click on the Calendar and Assignment tabs

Step 3: On the bottom of the calendar is a blue plus sign that says google, please click the plus sign (If you are on a phone or tablet you may need to change the orientation of your device to see it)

Step 4: It may ask you to log into your google account. Once logged in it will ask if you would like to add this calendar. Click yes!

Step 5: This step is optional and only if you would like to get alerts and notifications when I add a new assignment.

Click on settings (little machine gear) in top right corner. Within settings you can set your own personal notification preferences,

## This can be a very beneficial tool for both your student and self. I hope this is helpful and I am always looking for feedback to improve communication. I am looking forward to a successful year!